## Procedure To Avoid Decrementing the Automatic Clinic Report Counter While Setting Up Your Contact Information, Logo & Signature

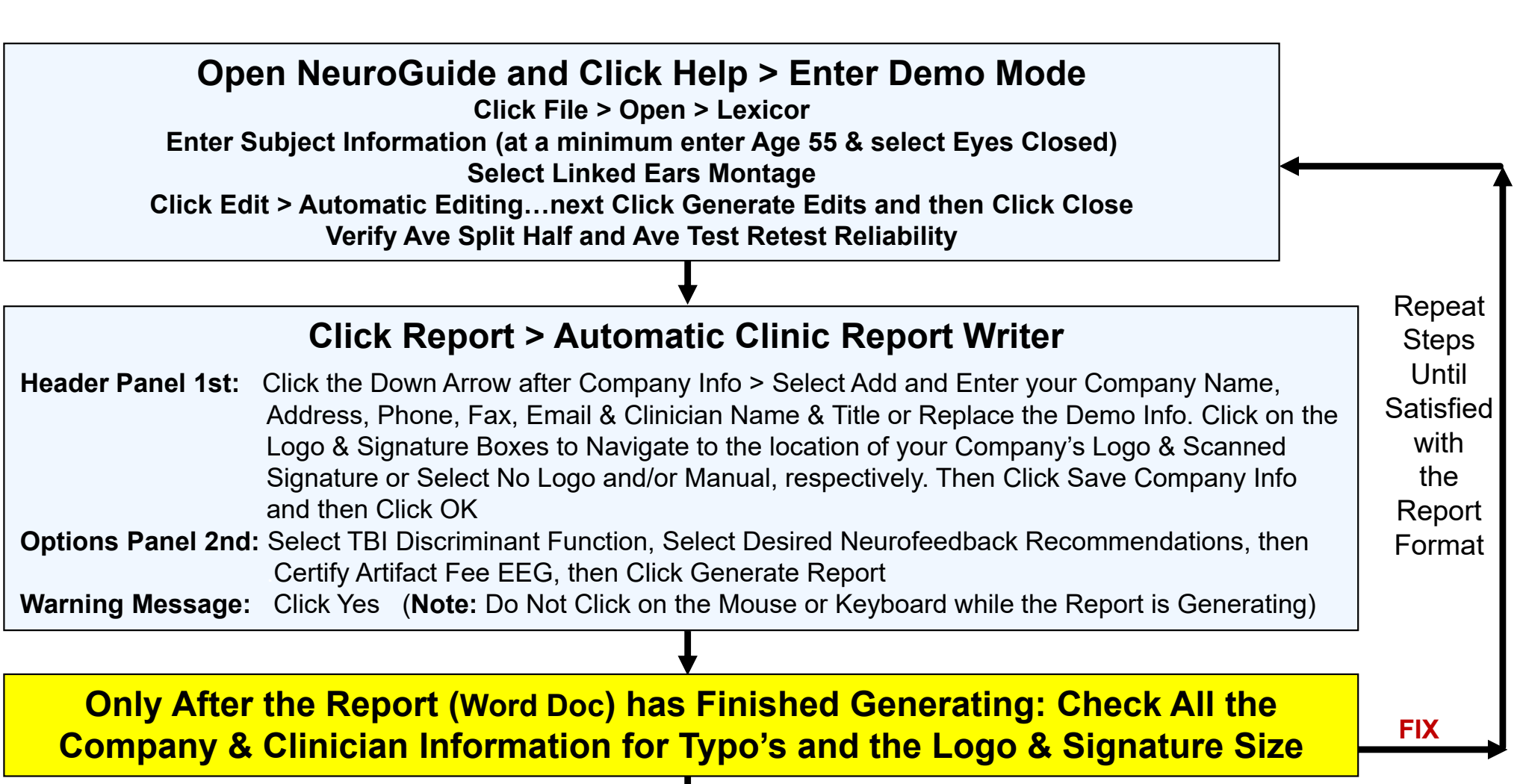

Looks Good

## **Re-Launch NeuroGuide to Produce Your 1<sup>st</sup> Report – Counter will be Decremented**

While in the Newly Generated MS Word Document/Report...Remember to Click File > Save As then Navigate to the Patient's Folder and Rename the word document. Now you can continue to Add or Delete Text or other Bit Maps you may want to include in the Report. After you are entirely satisfied with the Patient's Clinic Report: REMEMBER to Save the Report/Word doc then Save the Report as a PDF in Patient's Folder.